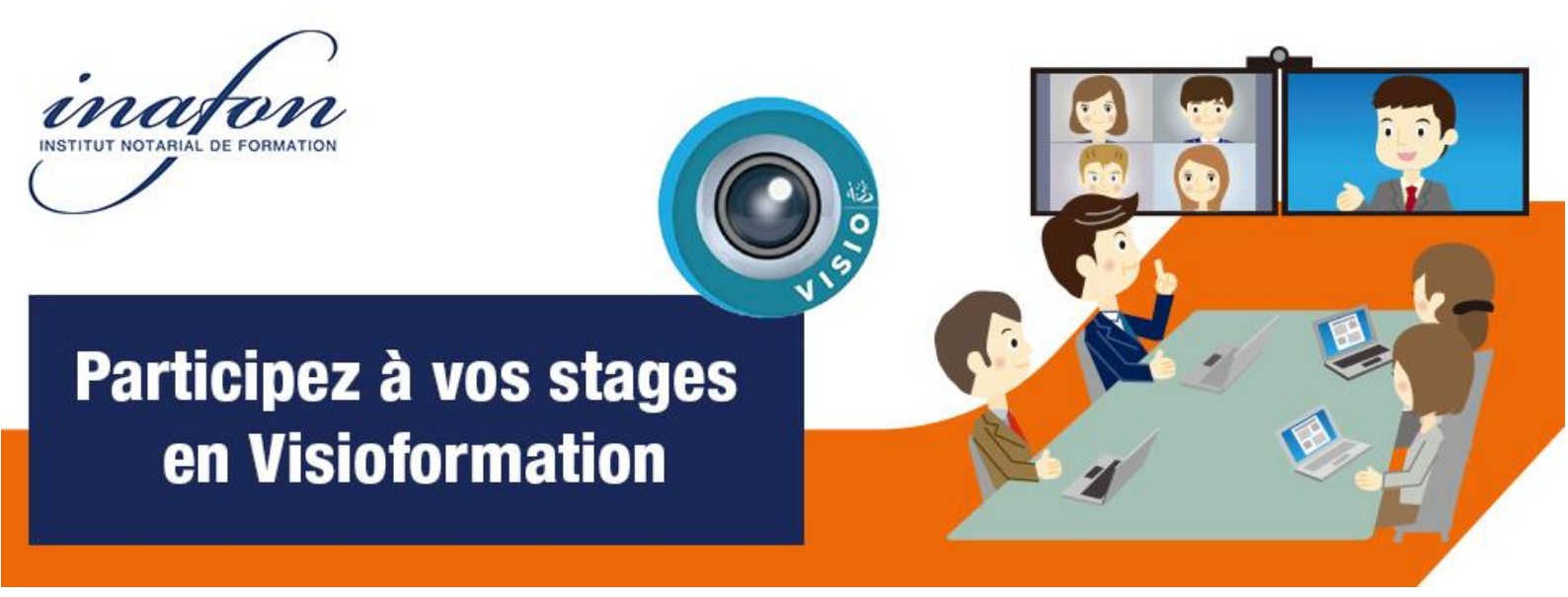

# **MODE D'EMPLOI**

Nous vous rappelons que vous devez disposer d'une connexion à internet, de haut-parleurs (ou d'écouteurs), d'un micro (pour poser des questions) et d'une webcam (optionnel pour être vu). Nous vous conseillons de réaliser un test de votre matériel son/image et votre sortie audio avant le stage en Visioformation.

# Pour rejoindre votre Visioformation depuis votre ordinateur :

- 1. Cliquez sur le lien présent dans l'invitation envoyée par Inafon pour participer à votre formation et sur « **Rejoindre** »
- Vous pouvez aussi télécharger l'application de bureau Cisco Webex Meetings en suivant ce lien >> <u>https://www.webex.com/fr/downloads.html</u> et lancez l'exécutable pour finaliser l'installation.

# Pour rejoindre votre Visioformation depuis une tablette ou un téléphone portable :

- 1. Téléchargez gratuitement l'application **Cisco Webex Meeting** sur le Play Store ou l'Apple Store.
- 2. Après le téléchargement ouvrez l'application et cliquez sur « Rejoindre »
- 3. Saisissez votre numéro de réunion et le mot de passe fourni dans l'invitation envoyée par Inafon
- 4. Cliquez sur « Rejoindre »

### Si vous avez accès au réseau Réal et à la Visioformation de l'ADSN :

- 1. A l'heure du rendez-vous, démarrez votre équipement de visioformation
- 2. Veillez à ne pas activer le mode « **Présenter** » sur la pieuvre ou à le désactiver s'il l'est par défaut :

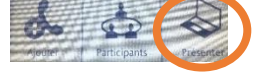

3. Composez le code de connexion communiqué dans le mail d'invitation :

#### Numéro de réunion @inafon.webex.com

4. Lancez l'appel

Si vous avez un problème, veuillez contacter le support Realnot ADSN au 0800 306 212 Ou le n° support HotLine au 01 40 44 94 83

Association INAFON – 16 rue Etienne Marcel – 75002 PARIS Créée le 25 février 1972, n° d'existence : 11750094675 (Cet enregistrement ne vaut pas agrément de l'État) - Siret 308 388 636 00174 – TVA intracommunautaire : FR 96 308 388 636

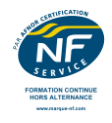

■ DIRECTION NATIONALE : 16, rue Étienne Marcel 75002 PARIS Tél. : 01 53 40 45 40 – Fax : 01 53 40 45 41 – Courriel : national@inafon.fr – Site : www.inafon.fr

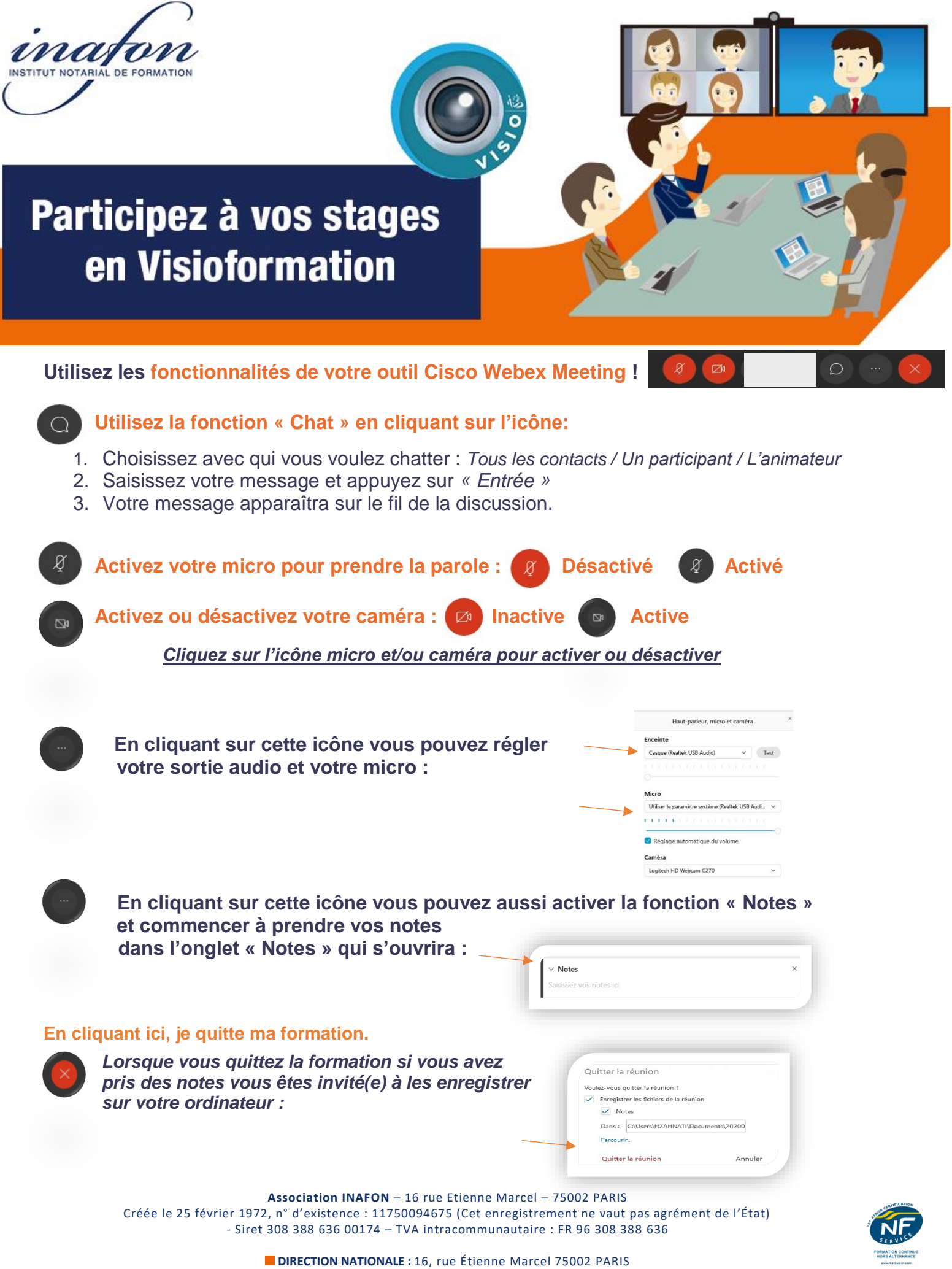

Tél. : 01 53 40 45 40 – Fax : 01 53 40 45 41 – Courriel : national@inafon.fr – Site : www.inafon.fr